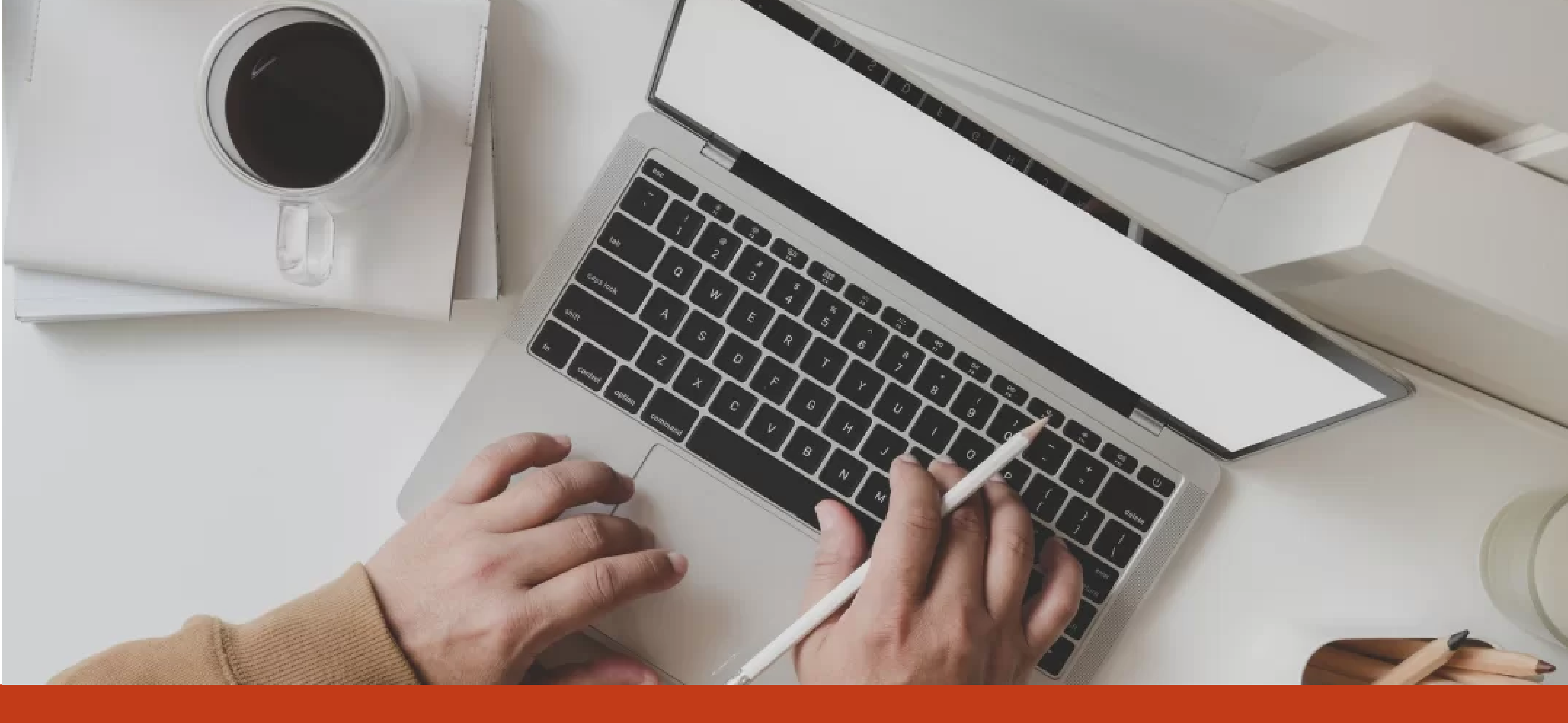

Instituto de Oficios y Competencias Laborales

# TUTORIAL PREINSCRIPCIONES 2022 UNNOBA

UNNOBA

Tutorial preinscripciones 2022 UNNOBA

# 1. Inicio preinscripción

ingresar al enlace «Preinscripción» que está disponible en la web https://www.unnoba.edu.ar/extension/instituto-de-oficios-y-competencias-laborales/ Hacer clic en «**registrarse**»

# UNNOBA

## Ingresá tus datos

E-mail

Clave

Ingresar

¿Usuario nuevo en el sistema?

Registrate

## SIU-Preinscripción

Antes de comenzar el proceso de preinscripción asegurate de tener una dirección de correo electrónico válida y que funcione correctamente.

Si ya te registraste, podés ingresar para completar tus datos escribiendo el usuario y la clave que se ha enviado a tu mail personal.

Versión 3.11.0

**Tutorial preinscripciones 2022 UNNOBA** 

## **Completar los datos** iniciales del formulario de preinscripción:

NOMBRE, APELLIDO, NACIONALIDAD, DNI, CORREO ELECTRONICO PERSONAL. (Importante: los datos de NOMBRE Y APELLIDO deben ser consignados completos, de la misma forma que figura en el DNI).

## Crear nuevo usuario

Tu preinscripción no estará completa hasta que presentes el formulario obtenido por este sistema personalmente en la Secretaría de Extensión o enviándolo al correo electrónico Inscripcionextension@unnoba.edu.ar

Antes de comenzar el proceso de preinscripción asegurate de tener una dirección de correo electrónico válida y que funcione correctamente. Completá los campos de este formulario con atención. LUEGO NO PODRÁS MODIFICARLOS.

Una vez completado podrás ingresar al sistema, con el usuario y clave que ingresás ahora

| ATENCIÓN: los datos cargados en e<br>Por favor, verificá que los mi | esta panta<br>smos sea | illa no podrán ser modificados posteriormente.<br>In correctos antes de generar el usuario. |
|---------------------------------------------------------------------|------------------------|---------------------------------------------------------------------------------------------|
| Datos del Alumno                                                    |                        |                                                                                             |
| Apellido (*)                                                        |                        | Nombres (*)                                                                                 |
| Nacionalidad (*)                                                    |                        | País emisor del documento (*)                                                               |
| Seleccioná                                                          | ~                      |                                                                                             |
| Tipo de Documento (*)                                               |                        | Número de documento (*)                                                                     |
| Seleccioná                                                          | ~                      |                                                                                             |
| E-mail (no use su cuenta institucional) (*)                         |                        |                                                                                             |
|                                                                     |                        |                                                                                             |

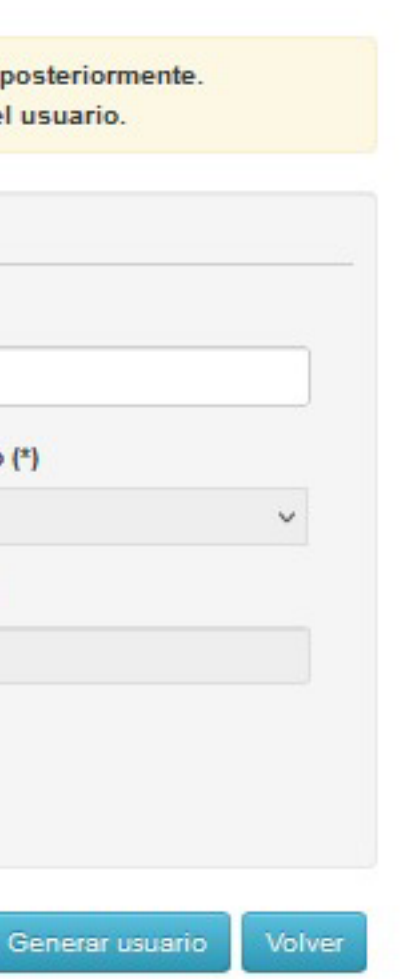

# 2. Completar el formulario de inscripción iniciado.

## Utilizar el usuario institucional que recibiste en tu correo e ingresar

inscripcion.test.unnoba.edu.ar/preinscripcion/extension2022/acceso/

| Para continuar con el trámite de preins | Tus datos se grabaron correctamente.<br>scripción deberás ingresar con el usuario y clave que se ha enviado a tu mail personal.    |
|-----------------------------------------|----------------------------------------------------------------------------------------------------|
| Ingresá tus datos                       | SIU-Preinscripción                                                                                                    |
| E-mail                                  | Antes de comenzar el proceso de preinscripción asegurate de tener una dirección o                                                  |
| cperez910@comunidad.unnoba.edu.ar       | electronico valida y que funcione correctamente.                                                                                   |
| Clave                                   | Si ya te registraste, podés ingresar para completar tus datos escribiendo el usuario y la<br>que se ha enviado a tu mail personal. |
|                                         |                                                                                                    |
| Ingresar                                |                                                                                                    |
| ¿Usuario nuevo en el sistema?           |                                                                                                    |
| Registrate                              |                                                                                                    |

Completar los datos que indica el formulario y guardar.

Marcar imprimir y descargar el archivo PDF. Guardar el archivo en tu PC.

| UNNOBA                     |                           | L cprueba@comunidad.unnoba.edu.ar |
|----------------------------|---------------------------|-----------------------------------|
| SILL Droincoringión        | Selección de propuesta    | Version 3.11.                     |
| SIO-Premscripcion          | Responsable Académica (*) |                                   |
| Como primer paso, elegí la | Propuesta (*)             | a propuesta                       |
| preinscribirte.            | ×                         |                                   |
|                            | Ubicación (*)             |                                   |
|                            | Seleccioná V              |                                   |
|                            | Aceptar Cerrar            |                                   |
|                            |                           |                                   |

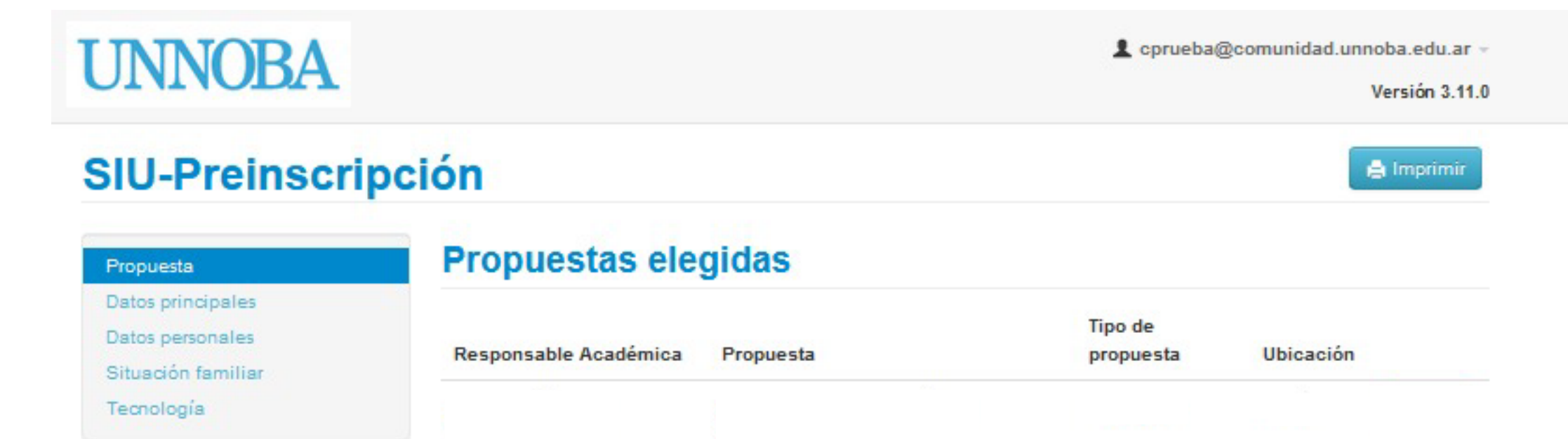

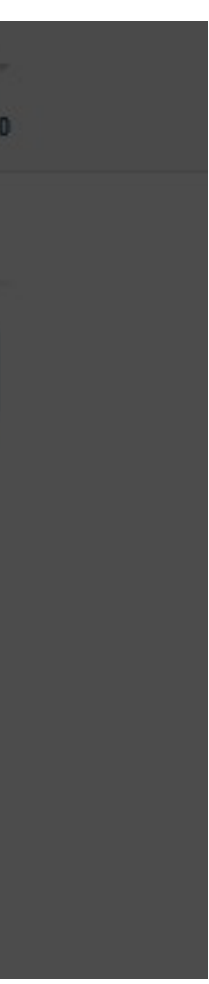

**Tutorial preinscripciones 2022 UNNOBA** 

# 3. Enviar formulario

Enviar el formulario de preinscripción al correo alumnosjunin@unnoba.edu.ar especificando la propuesta en la que desees inscribirte.

También podrás hacerlo personalmente en las oficinas de cada una de las sedes de la UNNOBA.